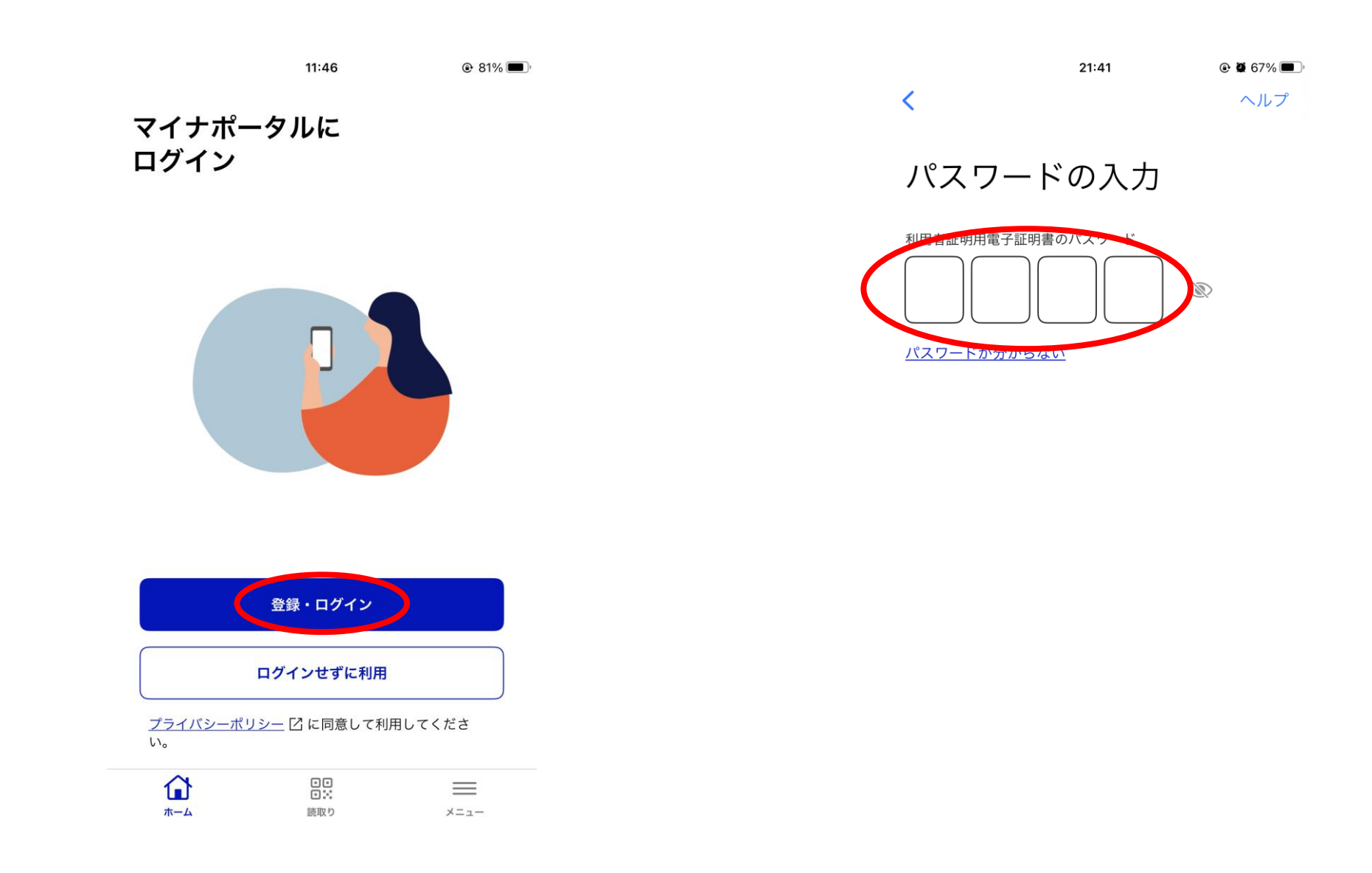

マイナポータルのアプリケーションを 起動し、「登録・ログイン」をタップ してください。 4桁のパスワードを入力してください。

|            | 21:41 | ۹ 🖉 67% 🔳 |
|------------|-------|-----------|
| く パスワードの入力 |       | ヘルプ       |

## カードの読み取り

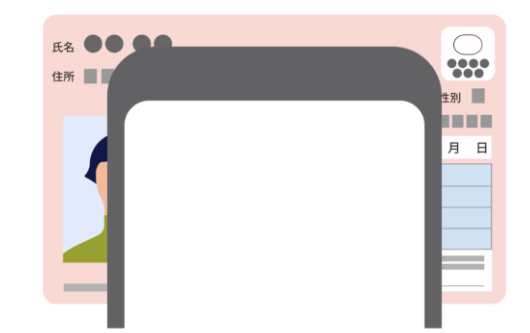

スマートフォン背面上部をマイナンバーカードとあわ せて、読み取り開始ボタンを押してください。

<u>読み取りかたを確認</u>

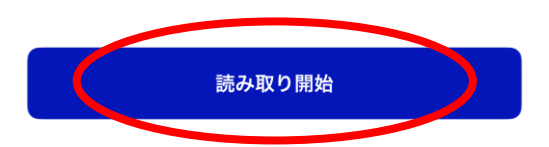

マイナンバーカードをスマートフォン の背面に当て、「読み取り開始」を タップしてください。 ※スマホ用電子証明書搭載サービスを利用している方は、 マイナンバーカードを読み込まずにログインできます。

| マイナポータル 🖬 🛜 | 21:40 | 🕑 🖉 68% 🔳 ا |
|-------------|-------|-------------|
| マイナポータル     |       | =           |
|             |       | メニュー        |

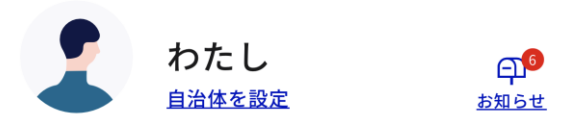

## ① 登録状況の確認

公金受取口座と健康保険証の登録状況を確認できます。よくある質問
〇

確認

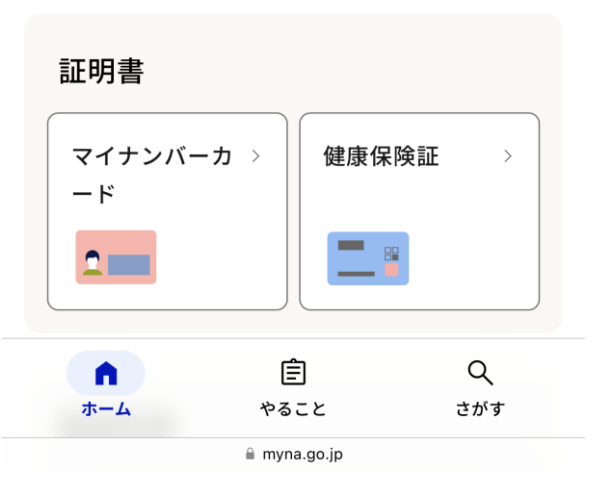

上記画面が表示されたら、そのまま下 に画面をスクロールしてください。

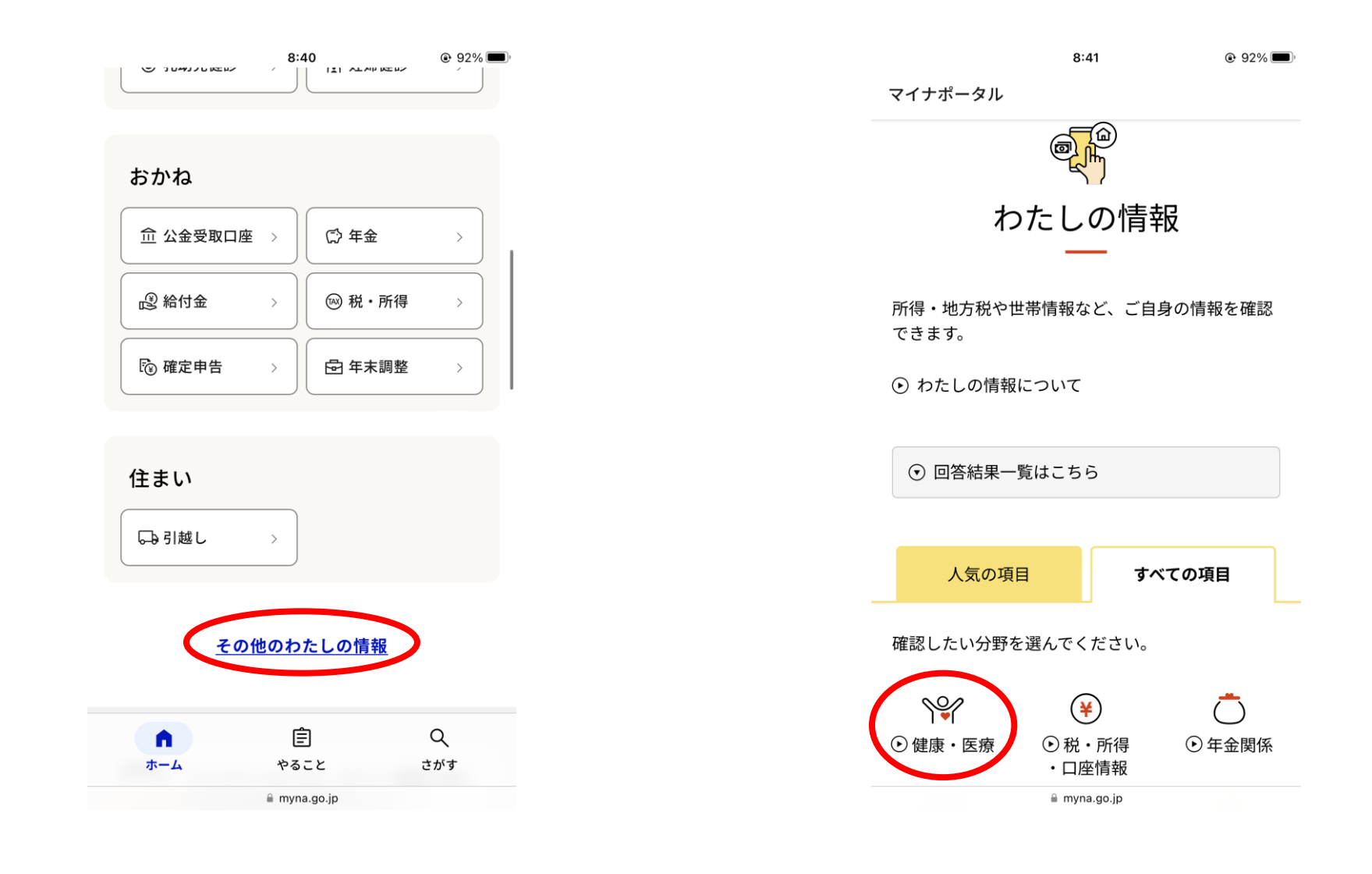

「その他のわたしの情報」をタップしてください。

## 「健康・医療」をタップしてください。

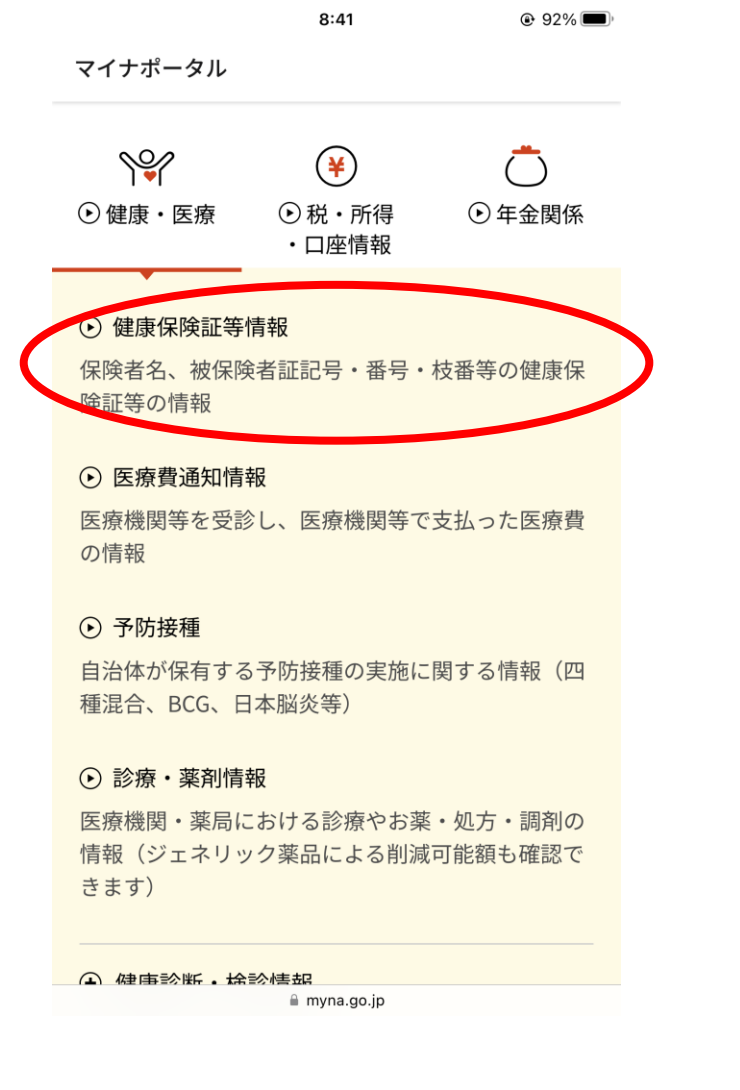

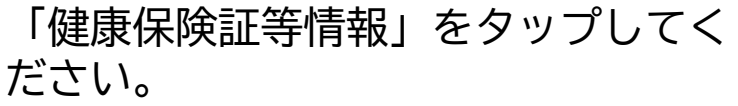

| 取得する情報の選択                                                                            |
|--------------------------------------------------------------------------------------|
| 取得する情報を選択してください                                                                      |
|                                                                                      |
| 情報の内容 必須                                                                             |
| 健康・医療    ▼                                                                           |
| 健康保険証等情報    ▼                                                                        |
| 表示対象日(必須)                                                                            |
| ● 最新の情報を取得                                                                           |
| ○ 指定して取得                                                                             |
| <ul> <li>・ 保険資格・医療費通知情報等の閲覧を停止している場合があります。</li> <li>詳しくはよくあるご質問を参照してください。</li> </ul> |
|                                                                                      |
| 表示する ト                                                                               |
| 🗎 myna.go.jp                                                                         |
| 「最新の情報を取得」を選択し、                                                                      |

示する」をタップしてください。

8:41

92%

「表

8:41

92%

マイナポータル

あなたの健康保険証等情報

## 令和6年10月1日時点

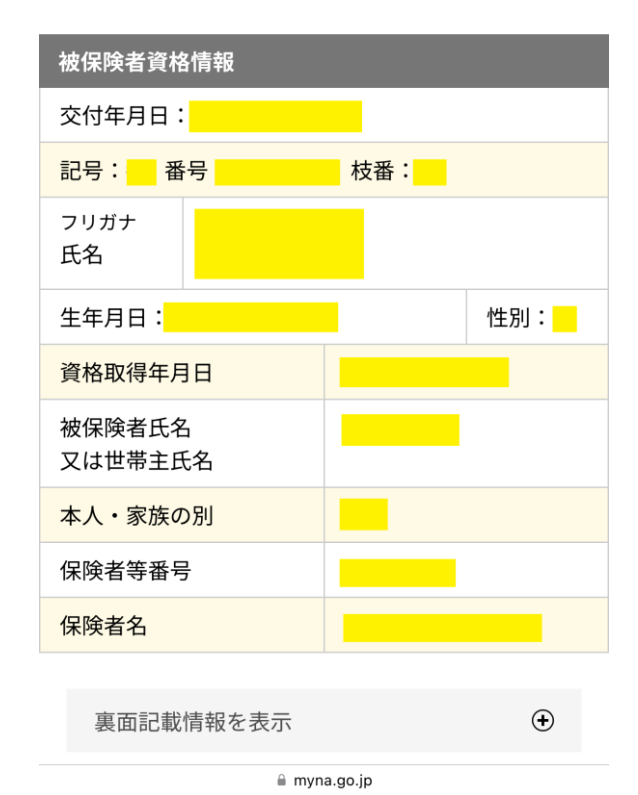

この画面が表示されたら、交付年月日 から保険者名までの全項目が写るよう にスクリーンショットを取って、コン ビニエンスストアやご自宅のプリン ター等で印刷してください。